## 嵐の湯 予約方法【アディクト富士店のみ】

まず右の QR コードを読み込みます。 パソコンの場合は、https://addict.hacomono.jp/ ヘアクセスしてください。(STEP1 と同じです)

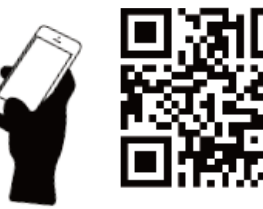

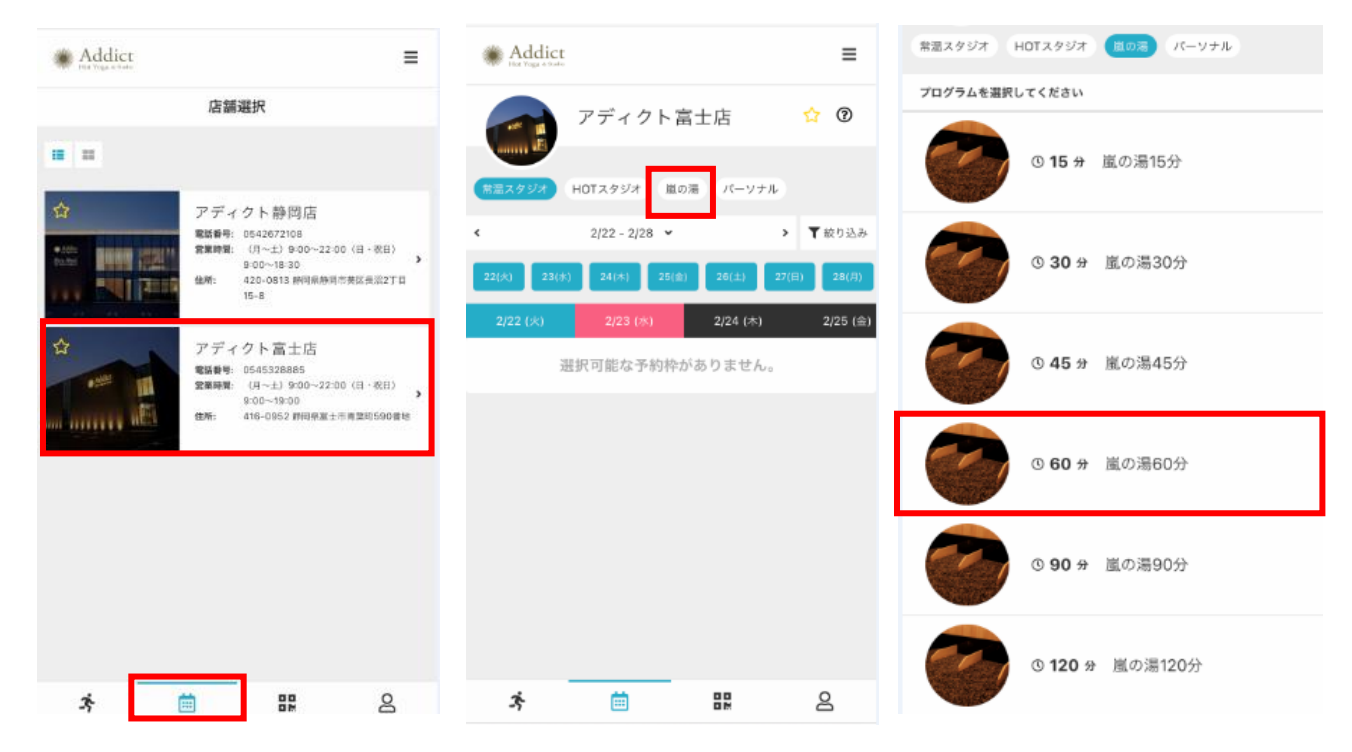

①ログイン後、下のカレンダー アイコンをタップし、アディクト 富士店を選択してください。 ②アディクト富士店をタップすると常温のレッスンの一覧が出るので嵐の湯のタブをタップしてください。

③嵐の湯をタップすると
時間ごとに分かれている
のでご希望の時間をタップ
してください。

|        | 2/22 - 2/28 |           |           | >         | 9 今日へ戻る   |           |           |
|--------|-------------|-----------|-----------|-----------|-----------|-----------|-----------|
|        | 22<br>(火)   | 23<br>(水) | 24<br>(木) | 25<br>(金) | 26<br>(±) | 27<br>(日) | 28<br>(月) |
| 09:00~ | -           | 0         | 0         | 0         | 0         | 0         | 0         |
| 09:15~ | -           | 0         | 0         | 0         | 0         | 0         | 0         |
| 09:30~ | -           | 0         | 0         | 0         | 0         | 0         | 0         |
| 09:45~ | -           | 0         | 0         | 0         | 0         | 0         | 0         |
| 10:00~ | -           | 0         | 0         | 0         | 0         | 0         | 0         |
| 10:15~ | -           | 0         | 0         | 0         | 0         | 0         | 0         |
| 10:30~ | -           | 0         | 0         | 0         | 0         | 0         | 0         |
| 10:45~ | -           | 0         | 0         | 0         | 0         | 0         | 0         |
| 11:00~ | -           | 0         | 0         | 0         | 0         | 0         | 0         |
| 11:15~ | -           | 0         | 0         | 0         | 0         | 0         | 0         |
| 11:30~ | -           | 0         | 0         | 0         | 0         | 0         | 0         |

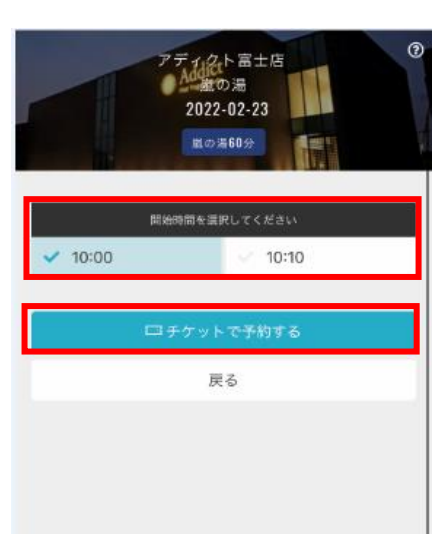

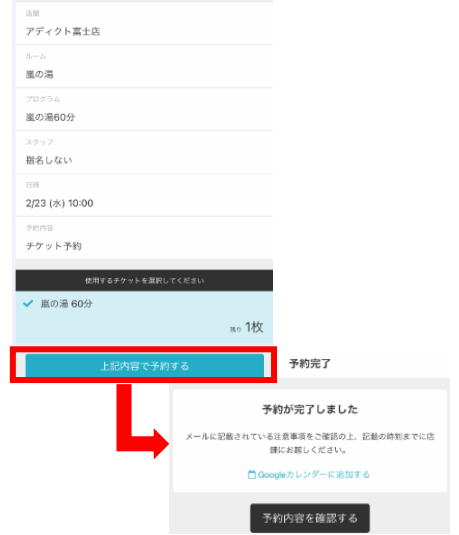

- ④希望の時間をタップしたら 下にスクロールすると予約 可能な日時が〇で表示 されますのでご希望の時間を 選んでタップしてください。
- ⑤時間が15分刻みのため 希望開始時刻を選択し チケットで予約するを タップしてください。

⑥予約内容を確認し 間違いがなければ 上記内容で予約するを タップし、予約完了画面 がでれば完了となります。